## <u>പ്ലസ് വൺ ഏകജാലക പ്രവേശനം : ഓപ്ഷൻ നൽകുമ്പോൾ ശ്രദ്ധിക്കേണ്ടത്</u>

ഹയർ സെക്കണ്ടറി പ്രവേശനത്തിനുള്ള അപേക്ഷ ഓൺലൈനായി ഇപ്പോൾ സമർപ്പിക്കാം. പ്രവേശനം ആഗ്രഹിക്കുന്ന സ്കൂളും ആ സ്കൂളിലെ ഇഷ്ടപ്പെട്ട സബ്ജക്ട് കോമ്പിനേഷനും മുൻഗണനാക്രമത്തിൽ കൊടുക്കേണ്ടതുണ്ട്. അലോട്ട്മെന്റ് വരുമ്പോൾ ഏത് ഓപ്ഷൻ ലഭിച്ചാലും പ്രവേശനം നേടണം. കൂടുതൽ മെച്ചപ്പെട്ട ഓപ്ഷൻ പ്രതീക്ഷിക്കുന്നെങ്കിൽ താത്ക്കാലിക പ്രവേശനം നേടിയാൽ മതി.

വിദ്യാർത്ഥി പഠിക്കാൻ ഏറ്റവും ഇഷ്ടപ്പെടുന്ന സ്കൂളും ആ സ്കൂളിലെ ഇഷ്ടപ്പെട്ട സബ്ജക്ട് കോമ്പിനേഷനുമാണ് ഒന്നാമത്തെ ഓപ്ഷനായി നൽകേണ്ടത്. ഒന്നാമത് ചോദിച്ച സ്കൂളുകളിലെ ലഭിക്കുന്നില്ലെങ്കിൽ, കോമ്പിനേഷൻ പരിഗണിക്കേണ്ട അടുത്തതായി സ്കൂളും ഇഷ്ടപ്പെട്ട കോമ്പിനേഷനും രണ്ടാമത്തെ ഓപ്ഷനായി നൽകണം. ഇങ്ങനെ കൂടുതൽ പരിഗണന നൽകുന്ന രീതിയിൽ സ്കൂളുകൾ ആദ്യമാദ്യം വരുന്ന സൗകര്യപ്രദമായ സ്കൂളുകളും ഇഷ്ടപ്പെട്ട കോമ്പിനേഷനുകളും നൽകുക. ഒരിക്കലും <u>പരിഗണന</u> കുറഞ്ഞ സ്കൂളുകളും കോമ്പിനേഷനുകളും ആദ്യ ഓപ്ഷനായി നൽകരുത്.

സ്കൂളുകളുടെ ഇഷ്ടവിഷയങ്ങളുള്ള സമീപ പ്രദേശത്തെ ഒരു ലിസ്റ്റ് തയ്യാറാക്കണം. ആദ്യം അതിനുശേഷം ഈ സ്കൂളുകളെയും കോഴ്സുകളെയും വിദ്യാർത്ഥിയുടെ മുൻഗണനയനുസരിച്ച് ക്രമീകരിക്കുക. സ്കൂൾ, സബ്ജക്ട് കോമ്പിനേഷൻ, മുൻഗണന എന്നിവ പലപ്രാവശ്യം ഉറപ്പുവരുത്തിയ പകർത്തുക.സ്കൂൾ കോഡുകളും അപേക്ഷാഫോറത്തിലേക്ക് കോമ്പിനേഷൻ ശേഷം മാത്രം കോഡുകളും പ്രോസ്പെക്ടസ് പരിശോധിച്ച് ഉറപ്പു വരുത്തിയ ശേഷം മാത്രം രേഖപ്പെടുത്തുക. ഒരിക്കലും അപേക്ഷകൻ ആവശ്യപ്പെടാത്ത് ഒരു സ്കൂളിലേക്കും ഏകജാലക സംവിധാനം വഴി അലോട്ട്മെന്റ് നൽകില്ല. അതിനാൽ വിദ്യാർത്ഥിക്ക് യാത്രാസൗകര്യമുള്ള സ്കൂളുകളുടെ പേരും അഡ്രസ്സും കോഡും നന്നായി ഉറപ്പുവരുത്തിയ ശേഷം മാത്രം എഴുതുക. ചില സ്കൂളുകളുടെ സാദൃശ്യങ്ങളുള്ളവയുണ്ടാകും. സ്കൂളുകൾ പേരുകൾ/സ്ഥലപ്പേരുകൾ അതിനാൽ അത്തരം തിരഞ്ഞെടുക്കുമ്പോൾ പ്രത്യേകം ശ്രദ്ധിക്കുക

അപേക്ഷൻ നൽകിയ ഏതെങ്കിലും ഒരു ഓപ്ഷനിൽ അലോട്ട്മെന്റ് ലഭിച്ചാൽ അലോട്ട് ചെയ്ത ഓപ്ഷന് ശേഷമുള്ള എല്ലാ ഓപ്ഷനുകളും (ലോവർ ഓപ്ഷനുകൾ) തനിയെ റദ്ദാകും. എന്നാൽ അലോട്ട് ചെയ്ത ഓപ്ഷന് മുകളിലുള്ള ഓപ്ഷനുകൾ (ഹയർ ഓപ്ഷനുകൾ) സ്ഥിരപ്രവേശനം നേടുന്നത് വരെ നിലനിൽക്കും. ആവശ്യമുള്ള പക്ഷം തിരഞ്ഞെടുത്ത ഹയർ ഓപ്ഷനുകൾ മാത്രമായി ക്യാൻസൽ ചെയ്യാവുന്നതാണ്. ഇതിനായി ഡയറക്ടറേറ്റിൽ നിന്ന് അറിയിക്കുന്ന സമയപരിധിക്കുള്ളിൽ അപേക്ഷ നൽകിയ സ്കൂളിനെ സമീപിക്കണം.

ആവശ്യമുള്ള പക്ഷം എത്ര ഓപ്ഷനുകൾ വേണമെങ്കിലും നൽകാം. എന്നാൽ പഠിക്കാൻ താത്പര്യമുള്ളതും യാത്രാ സൗകര്യമുള്ളതുമായ സ്കൂളുകൾ മാത്രം ഓപ്ഷനുകളായി നൽകുക. അലോട്ട്മെന്റ് ലഭിക്കുന്ന സ്കൂളിൽ താൽക്കാലികമോ സ്ഥിരമോ ആയ പ്രവേശനം നേടണം. ഇല്ലെങ്കിൽ വിദ്യാർത്ഥി 'നോൺ ജോയിനിങ്' ആയി റിപ്പോർട്ട് ചെയ്യപ്പെടും. തുടർന്നുള്ള അലോട്ട്മെന്റിൽ ഇവരെ പരിഗണിക്കില്ല.

മുൻവർഷം ഓരോ സ്കൂളിലും വ്യത്യസ്ത കോമ്പിനേഷനുകളിൽ ഒന്നാമത്തെ അലോട്ട്മെന്റിന്റെ അവസാനം പ്രവേശനം ലഭിച്ച റാങ്കുകാരുടെ (കാറ്റഗറി തിരിച്ച്) ഗ്രേഡ് പോയിന്റ് വിവരങ്ങൾ അഡ്മിഷൻ വെബ്സൈറ്റിൽ ലഭ്യമാണ്. ഇത് പരിശോധിച്ചാൽ ഓരോ സ്കൂളിലുമുള്ള അഡ്മിഷൻ സാധ്യത മനസ്സിലാക്കാനും അതനുസരിച്ച് ഓപ്ഷനുകൾ ക്രമീകരിക്കാനും കഴിയും. മേയ് 18 വരെ www.hscap.kerala.gov.in എന്ന വെബ്സൈറ്റ് വഴി ഓൺലൈൻ അപേക്ഷ സമർപ്പിക്കാം

For more details visit : https://hsstaplus.com, https://hsstapalakkad.wordpress.com